## Scherpstelling handmatig aanpassen

Gebruik deze instelling als de scherpstelling niet duidelijk is in "AUTOM" of als u een handmatige scherpstelling wenst.

1 Druk op 🗐 om het menu te zien.

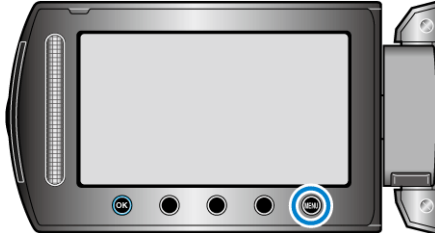

2 Selecteer "HANDMATIGE INST." en druk op @.

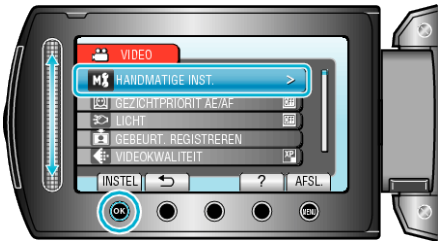

3 Selecteer "FOCUS" en druk op ®.

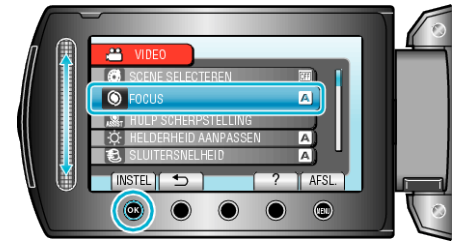

4 Selecteer "HANDMATIG" en druk op ®.

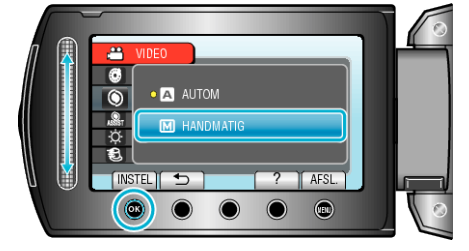

**5** Pas de scherpstelling aan met de schuiver.

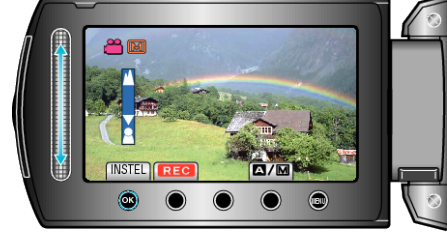

- Schuif omhoog om scherp te stellen op een onderwerp in de verte.
- Schuif omlaag om scherp te stellen op een onderwerp dichtbij.
- 6 Raak 🛞 aan om te bevestigen.

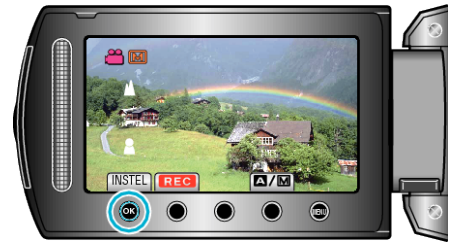

## **OPMERKING:**

 Een onderwerp waarop is scherpgesteld aan de tele-opnamezijde (T) blijft scherpgesteld wanneer wordt uitgezoomd naar de grote-hoekzijde (W).